# 1. 予約方法

1-1 予約システムトップ画面

住友クラブホームページの左中央の「予約状況・予約」をクリックすると移行する画面です。 この画面より新規予約登録を行います。

| 🔶 住友クラフ                                                                                                    | r                                                      |                                |                                   |                                                  |                                       |                           | CAURI                          | 63)                     | ¢०₹               | asta<br>TI                  | 5社の8<br>3L.O                 | 6-6                | скыс<br>544     | 800<br>3-]                 | 98                | е.<br>6 |
|----------------------------------------------------------------------------------------------------|--------------------------------------------------------|--------------------------------|-----------------------------------|--------------------------------------------------|---------------------------------------|---------------------------|--------------------------------|-------------------------|-------------------|-----------------------------|------------------------------|--------------------|-----------------|----------------------------|-------------------|---------|
| トップ<br>Top<br>観愛・指革<br>Profile<br>ご利用方法<br>Information<br>構成<br>Facilities<br>お食事<br>Mean<br>カルチャースクール<br>Culture School | <b>予約</b><br>予約状<br><b>  予約</b><br>日付を<br>[ご出]<br>のク用: | <b>状況</b><br>クリック<br>に<br>りまたで | ダー<br>- クすう<br>王日前:<br>予約国        | 8<br>2<br>3<br>1<br>編です<br>2<br>3<br>1<br>間<br>に | - ジ下fi<br>- 当日)<br>-                  | #にタ・<br>型び体<br>り          | (⊥∓<br>8 <b>0</b> 7            | -ブ<br>初・                | ルが摂               | 示され<br> 手ヤ3                 | 1ます。<br>>セルは                 | ±18:15 1           | 081             | <b>里·丰</b> 4<br>医付け:<br>2ヶ | ≥世川<br>E▼.<br>月光/ |         |
| アクセス                                                                                                    | 2018                                                   | ¥ 4月                           |                                   |                                                  |                                       |                           |                                |                         | 2018              | 年 5月                        |                              |                    |                 |                            |                   |         |
| Access                                                                                                    | я                                                      | *                              | *                                 | *                                                | *                                     | ±                         |                                |                         | я                 | *                           | *                            | *                  | *               | ±                          | п                 |         |
|                                                                                                    |                                                        |                                |                                   |                                                  |                                       |                           | 1                              |                         |                   | 1                           | 2                            | 3                  | 4               | s                          | 6                 |         |
| 予約状況・予約                                                                                                    | 2                                                      | 3                              | 4                                 | 5                                                | 6                                     | 7                         | 8                              | 1                       | 7                 |                             | ٩                            | 10                 | 11              | 12<br>×                    | 13                |         |
| ダウンロードコーナー                                                                                                    | •                                                      | 10                             | 11                                | 12                                               | 13                                    | 14<br>x                   | 15<br>x                        | 1                       | 14                | 15                          | 16                           | 17                 | 18              | 19<br>×                    | 20<br>×           |         |
| 利用中达書・名譽                                                                                                    | 16                                                     | 17                             | 19                                | 19                                               | 20                                    | 21<br>x                   | 22<br>x                        |                         | 21                | 22                          | 23                           | 24                 | 25              | 26<br>×                    | 27<br>×           |         |
| <b>杜索斯</b> 斯                                                                                                    | 23                                                     | 24                             | 25                                | 26                                               | 27                                    | 29<br>X                   | 29<br>X                        |                         | 28                | 29                          | 30                           | 31                 |                 |                            |                   |         |
| 40 16 17 37                                                                                                    | 20<br>X                                                |                                |                                   |                                                  |                                       |                           |                                |                         |                   |                             |                              |                    |                 |                            |                   |         |
| SURTICE OF BIOG                                                                                                    | 2011<br>空き却<br>その後                                     | 5年05<br>分をク<br>5、下矢<br>5       | <b>月2</b><br>(リッ?<br>(印を:<br>(日を: | 9日(7)<br>2日(7)<br>2日(7)<br>7日(7)<br>7日(7)        | () 朝<br>2回24<br>2011月<br>2011月        | <b>脱名</b><br>名と利用<br>日用約1 | <b>利用</b><br>5月始<br>7(現版<br>予約 | 時間<br>(入当<br>(入当<br>(入当 | ~[<br>8]時間<br>間を送 | 10:00<br>Iが選挙<br>I択して<br>各利 | ▼<br>(出来き)<br>(<ださ)<br>(置の6) | eす。<br>たい。<br>(容人力 | はこち             | 56                         |                   | _       |
|                                                                                                    | 61                                                     | 826<br>15 A -                  | 1.                                | 9                                                | 10                                    | 11                        | 12                             | 13                      | 14                | 1 15                        | 16                           | 17                 | 19              | 19                         | 20                | 2       |
|                                                                                                    | 1                                                      | 专序家                            |                                   |                                                  |                                       |                           |                                |                         |                   |                             |                              |                    |                 |                            |                   |         |
|                                                                                                    |                                                        | 特洋室                            |                                   | _                                                |                                       |                           |                                |                         |                   |                             |                              |                    |                 |                            |                   | -       |
|                                                                                                    |                                                        | 可译家                            |                                   |                                                  |                                       |                           |                                |                         |                   |                             |                              |                    |                 |                            |                   |         |
|                                                                                                    | 3                                                      | 电弹道                            |                                   |                                                  |                                       |                           |                                |                         |                   |                             |                              |                    |                 |                            |                   |         |
|                                                                                                    |                                                        | 可详述                            |                                   |                                                  |                                       |                           |                                |                         | -                 | -                           | -                            |                    |                 |                            |                   |         |
|                                                                                                    |                                                        | 中和家                            |                                   |                                                  |                                       |                           |                                |                         |                   |                             |                              |                    |                 |                            |                   |         |
|                                                                                                    |                                                        | 电输出                            |                                   |                                                  |                                       |                           |                                |                         |                   |                             |                              |                    |                 |                            |                   | 7       |
|                                                                                                    |                                                        | 子教<br>儀才<br>仮予                 | )時間(<br>)され)<br>約また               | の前後(<br>ます。<br>=はクラ                              | <ul> <li>二当施1</li> <li>フテギ</li> </ul> | Ba⊃48<br>970 \$.          | 23時間<br>ご名)                    | (30<br>9(0)             | ~45)<br>5(2.8     | 利を含                         | った<br>に<br>てご 相              | 間帯が                | וניק נוי<br>היה | .911                       |                   |         |

- ・直近2ヶ月のカレンダーが表示
   ・6ヶ月先まで閲覧・予約可
   (利用日前営業日・当日は入力不可)
- →電話受付のみ)
- 2週間以内予約は黄色で表示
   (部屋利用料無料)
- ・カレンダーで選択した日の
   予約状況(当施設の設営時間
   30~45分を含んだ時間)が
   リアルタイムに表示
- ・深緑色は予約済
- ・茶色は仮予約・クラブ予約済 (場合により利用可)

## 1-2 利用日の指定

|     | 先まで  | 予約可 | 能です | •    |    |    |       |      |     |      |    |    |     |
|-----|------|-----|-----|------|----|----|-------|------|-----|------|----|----|-----|
|     |      | 2   | 週間以 | 人内予約 | 5  |    |       |      | < 2 | 2ヶ月前 | j^ | 25 | 月先へ |
| 181 | ₹ 6月 |     | _   |      |    |    | 20184 | 年 7月 |     |      |    |    |     |
| 月   | 火    | 水   | 7   | 金    | ±  | B  | 月     | 火    | 水   | 木    | 金  | ±  | B   |
|     |      |     |     | 1    | 2  | 3  |       |      |     |      |    |    | 1   |
|     |      |     |     |      | ×  | ×  |       |      |     |      |    |    | ×   |
| 4   | 5    | 6   | 7   |      | 9  | 10 | 2     | 3    | 4   | 5    | 6  | 7  | 8   |
|     |      |     |     |      | ×  | ×  |       |      |     |      |    | ×  | ×   |
| 11  | 12   | 13  | 14  | 15   | 16 | 17 | 9     | 10   | 11  | 12   | 13 | 14 | 15  |
| 10  | 10   | 20  | 21  | 22   | ×  | ×  | 16    | 17   | 10  | 10   | 20 | ×  | ×   |
| 10  | 19   | 20  | 21  | 22   | x  | ×  | x     | 17   | 10  | 19   | 20 | ×  | ×   |
| 25  | 26   | 27  | 28  | 29   | 30 | -  | 23    | 24   | 25  | 26   | 27 | 28 | 29  |
|     |      |     |     |      | ×  |    |       |      |     |      |    | ×  | ×   |
|     |      |     |     |      |    |    |       |      |     |      |    |    |     |

1-3 部屋名・利用時間の指定

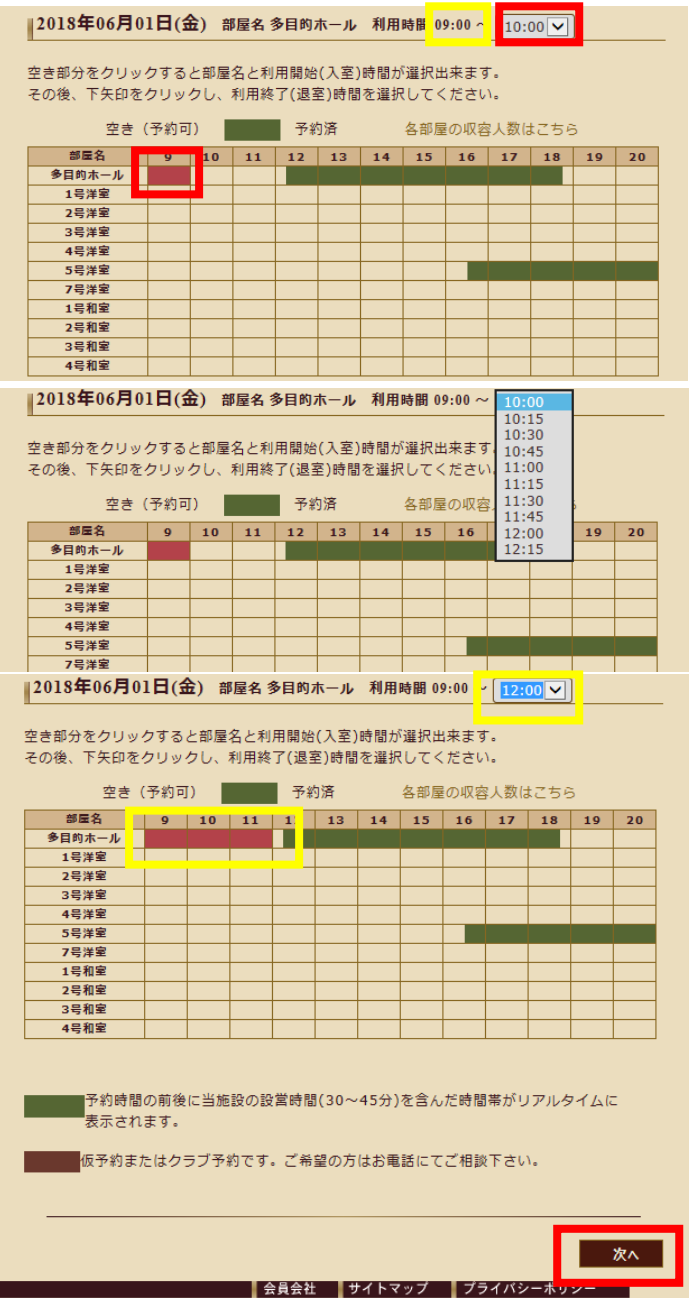

画面上部の予約カレンダーをクリックし、 利用日を指定します。 画面中程の欄に指定された日付が表示されます。

画面下部に指定した日付の部屋別タイムテーブルが 表示されます。

予約済の時間帯は深緑色・茶色で表示されています。

希望の部屋の空部分をクリックし、利用開始時間を 指定します(この場合多目的ホール、9:00を指定)。

次にプルダウンメニューにて利用終了時間を 指定します。

プルダウンにより時間の候補が表示されるので、 選択します。

終了時間選択後の画面です。 指定した利用時間がエンジ色で表示されています (この場合9:00~12:00)。

次に「次へ」をクリックします。

# 1-4 利用者ログイン画面(未ログイン時)

| インターネット予約シ | ステム 会員ログイン   |
|------------|--------------|
| ID         |              |
| PASSWORD   | <u> ロヴィン</u> |

#### 1-5 予約情報入力画面

ログイン後に移行する画面です。必要事項を入力します。

住友クラブ利用者専用ページ 予約情報入力 ■登録者・(変更者)・予約番号 新規登録 > 予約情報入力 予約登録完了後、表示されます。 予約情報入力 ■状況 予約情報の詳細を入力してください。( ※ は必須項目です。) 登録者 予約登録完了以降、未承認・承認・否認・ 変更者 キャンセルのいずれかが表示されます。 予約番号 未承認 状況 入力の段階では、未承認のみの表示です。 2018年06月01日(金) 利用日 利用時間 09:00 - 12:00 ■利用日・利用時間・部屋名 部屋名 多目的ホール 指定した日・利用時間・部屋名が表示されます。 クラブ 会社名 所屬部※ ○○部▲▲課 利用責任者※ .... 電話番号※ 06-6443-1986 【以下入力項目 赤字は必須項目】 携带電話雷号 090-----■所属部・利用責任者・電話番号・メール \*\*\*\*@\*\*\*\*.co.jp メール※ 50 人数》 利用責任者の情報を入力します。 住友クラブ セミナー 会合(案内板表示) 名称 入力したメールに「登録完了」「承認完了」メール等、 利用目的 ○ 会議 ○ 会食 ○ 接待 ● セミナー ○ 会社説明会 · 面接 ○ 控臺 システムからのメールが自動送信されます。 □着席 □ 立食 □ 弁当 ☑ 喫茶 食事 内容・予算 ホットコーヒー ■人数・会合(案内板表示)名称 利用人数・会合名称を入力します。 ○ コ型 ○ ロ型 ● スクール型 ○ シアター型 会議レイアウト ○ 島型 ○ 列車型 ○ 未定・その他 会合名称は利用日当日に案内の為、受付・館内・ シアター現 コ型 u W スクール限 利用部屋前等に表示します。 55232555235 5552555555 55555555555 ■利用目的 いずれかを選択します。 0.0 0.0 <u>0 0</u> 0 0 0 0 0 0 ■食事 食事の場合のみ、いずれかを選択します。 内容・予算があれば入力します。 シマ型 別東型 ■会議レイアウト いずれかを選択します。 000000000 000 000 ■貸出備品 貸出希望備品があれば20します。 000 1100 000 000 (注) 在庫不足等により貸出不可の場合は 登録日の3営業日以内に住友クラブより 高座椅子(和室のみ) 貧出備品(無料) ☑ プロジェクター(スクリーン、RGB端子、延長コード1本、レーザーポイ 電話にて連絡します。 ンタ含む) ロスピーカー ロアンプ ロVDプレーヤー CDコンポ ロ 延長 コード V LANケーブル ロ 指示棒 ■備考 連絡事項等があれば入力します。 ☑ スピーチテーブル(卓上マイクスタンド・マイク含む) □ 講師着席用テーブル(卓上マイクスタンド・マイク含む) 図 移動式ホワイトボード □ マイク □ マイクスタンド □ ステージ □ 表彭用益 □ 名刺受け □ 金屛風 □ パーテーション ※その他の備品はお電話にてお問い合わせ下さい。 備考

ID・PASSWORD を入力し「ログイン」をクリックします。

未ログイン時のみ、この画面が表示されます。

| 備考                              |           |                                   |                  | Ŷ    |
|---------------------------------|-----------|-----------------------------------|------------------|------|
| 出席者名簿                           | (ご利)      | 用日の3営業日前までに入                      | (力を完了下さい。)       |      |
| 所属又は他会社名                        |           | 氏名                                | 所属又は他会社名         | 氏名   |
| 00部△△課                          |           | 00000                             |                  |      |
|                                 |           |                                   |                  |      |
|                                 |           |                                   |                  |      |
|                                 |           |                                   |                  |      |
| 日時入力に戻る                         |           |                                   |                  | 内容確認 |
| 番10号(成泉ビルディ<br>Rights Reserved. | ング)<br>画像 | TEL.06-6443-1986 F<br>・写真等の無断転載禁止 | FAX.06-6443-1907 |      |

■出席者名簿

利用日の3営業日前までに入力を完了します。 もしくはご自身で作成された出席者リストを (所属会社担当部課を経由して※)メールまたは FAXにて提出いただいても結構です。

※住友クラブへ直接ご提出いただける場合もあり ます。ご確認下さい。

必要事項の入力完了後、「内容確認」をクリックします。

★利用日時・部屋名を変更する場合は、「日時入力に戻る」をクリックします。

(この画面から直接変更することはできません)

1-6 予約内容確認画面

「内容確認」をクリックすると移行する画面です。

| 住友クラブ利用書                   | <b>待用</b><br>いか - | ページ 予約日<br>予約内容確認    | 內容確認             |          |  |  |  |  |  |  |
|----------------------------|-------------------|----------------------|------------------|----------|--|--|--|--|--|--|
| 予約內容確認                     |                   |                      |                  |          |  |  |  |  |  |  |
| 下記の内容で予約情報を<br>予約ボタンをクリックし | 登録しま<br>、登録売      | す。内容をご確認く<br>了となります。 | ださい。             |          |  |  |  |  |  |  |
| 登録者                        |                   |                      |                  |          |  |  |  |  |  |  |
| 安要者                        |                   |                      |                  |          |  |  |  |  |  |  |
| 予約番号                       |                   |                      |                  |          |  |  |  |  |  |  |
| 状況                         | 未须認               |                      |                  |          |  |  |  |  |  |  |
| 利用日                        | 2018年06月01日(金)    |                      |                  |          |  |  |  |  |  |  |
| 利用時間                       | 09:00             | ~ 12:00              |                  |          |  |  |  |  |  |  |
| 邮照名                        | 多目的ホール            |                      |                  |          |  |  |  |  |  |  |
| 会社名                        | クラブ               |                      |                  |          |  |  |  |  |  |  |
| 所開部                        | ○○師▲▲課            |                      |                  |          |  |  |  |  |  |  |
| 利用責任者                      | ••••              |                      |                  |          |  |  |  |  |  |  |
| 電話曲号                       | 05-5443-1985      |                      |                  |          |  |  |  |  |  |  |
| 携華電話曲号                     | 090-++++-         |                      |                  |          |  |  |  |  |  |  |
| メール                        | ****@****.co.]p   |                      |                  |          |  |  |  |  |  |  |
| 人数                         | 50人               |                      |                  |          |  |  |  |  |  |  |
| 会合(案内板表示)                  | 住友クラブ セミナー        |                      |                  |          |  |  |  |  |  |  |
| 名称                         |                   |                      |                  |          |  |  |  |  |  |  |
| 利用口的                       | セミナ・              | -                    |                  |          |  |  |  |  |  |  |
| <b>食帯</b>                  | 嗅茶                |                      |                  |          |  |  |  |  |  |  |
| 会議レイアウト                    | スクール              | し型                   |                  |          |  |  |  |  |  |  |
| 資出備品(無料)                   | フロジ:              | エクター(スクリーン           | 、RGB編子、延長コード1本、L | ノーザーボ    |  |  |  |  |  |  |
|                            | インタイ              | 90)/LANケーブル/         | スピーチテーブル(庫上マイクス  | タンド・マ    |  |  |  |  |  |  |
|                            | イク含く              | 5)/移動式ホワイト2          | <b>х</b> — К     |          |  |  |  |  |  |  |
| 偏考                         |                   |                      |                  |          |  |  |  |  |  |  |
| 出席者名薄                      |                   |                      |                  |          |  |  |  |  |  |  |
|                            |                   |                      |                  |          |  |  |  |  |  |  |
| 所聞又は他会社名                   |                   | 氏名                   | 所属又は他会社名         | 氏名       |  |  |  |  |  |  |
| 000000                     |                   |                      |                  |          |  |  |  |  |  |  |
| 00#44#                     |                   |                      |                  |          |  |  |  |  |  |  |
|                            |                   |                      |                  |          |  |  |  |  |  |  |
|                            |                   |                      |                  | 7.00.0.7 |  |  |  |  |  |  |
|                            |                   |                      |                  | 78190    |  |  |  |  |  |  |
|                            |                   |                      | ▲ページのト;          | ノブへ戻る    |  |  |  |  |  |  |

入力内容を確認後、「予約する」をクリックし、 登録を完了します。

★変更する場合は、「戻る」をクリックします。

### 1-7 予約登録完了画面

「予約する」をクリックすると移行する画面です。

| 住友クラブ利用者専用                                                                                                    | ページ 予約                                                                                                    | ■<br>録売了<br>本約5月07                                    |                          |                                                                                                    |
|----------------------------------------------------------------------------------------------------|----------------------------------------------------------------------------------------------------|-------------------------------------------------------|--------------------------|----------------------------------------------------------------------------------------------------|
| 新規費録 - 予約情報入力 -     下記予約内容を貫往担当窓口に買<br>予約は登録しましたが、予約完可<br>示認メールの若信をちって予約引<br>予約備号 12004<br>利用日 02:00<br>邮度名 500<br>の一部<br>利用責任者 00<br>名称<br>利用責任者 00<br>名称<br>利用目 00<br>00<br>00<br>00<br>00<br>00<br>00<br>00<br>00<br>00 | 予約内容確認 ●<br>補送信しました。<br>「には責任担当窓口の<br>味売了となります。<br>(会)<br>~ 12:00<br>ホール<br>▲ ▲課<br>57 セミナー<br>ー<br>ル型<br>エクタター(スクリーン) | <ul> <li>予約管領洗了</li> <li>原語が必要です。</li> <li></li></ul> | /                        | <ul> <li>予約登録が完了し、予約番号が表示されます。</li> <li>&lt;予約番号は控えることをおすすめします&gt;</li> <li>登録完了後、次のメールが自動送信されます。</li> <li>① 登録完了メール※→利用責任者</li> <li>② 承認依頼メール→貴社担当窓口</li> <li>〔貴社担当の承認完了後〕</li> <li>③ 承認完了メール※→利用責任者</li> </ul> |
| インタ<br>イク含<br>偏考                                                                                                    | 含む)/LANケーブル<br>む)/移動式ホワイト:                                                                                             | /スピーチテーブル(卓上マイクス<br>ポード                               | タンド・マ                    | ※誤ったアトレスを入力した場合は受信されません<br>③の承認完了メール受信を以って、予約完了です。                                                                                                    |
| 出席者名別                                                                                                    |                                                                                                    |                                                       |                          |                                                                                                    |
| 所属又は働会社名                                                                                                    | 氏名                                                                                                    | 所開又は他会社名                                              | 氏名                       |                                                                                                    |
| 000004                                                                                                    |                                                                                                    |                                                       |                          |                                                                                                    |
| 00#44#                                                                                                    | ••••                                                                                                    |                                                       |                          |                                                                                                    |
| BM12                                                                                                    | 夏夏・キャンセ                                                                                                    | <ul> <li>株はて予約</li> <li>・ページのトッ</li> </ul>            | <b>&amp;行なう</b><br>/ブへ戻る |                                                                                                    |

★印刷する場合は「印刷する」をクリックします。

★変更する場合は「変更・キャンセル」をクリックします。

★引続き、別の予約を行う場合は、「続けて予約を行なう」をクリックします。

利用責任者情報を引き継いだまま、次の予約が可能です。

# 2. 変更・キャンセル方法

2-1 予約システムトップ画面

住友クラブホームページの左中央の「予約状況・予約」をクリックすると移行する画面です。

「変更・キャンセル」をクリックします。

| トップ<br>Top                  |            |               |                  |           |          |        |               |     |      |      |      | ſ    | 袬   | ≣·‡1    | ッンセル    |                                         |
|-----------------------------|------------|---------------|------------------|-----------|----------|--------|---------------|-----|------|------|------|------|-----|---------|---------|-----------------------------------------|
| 概要・沿革<br>Profile            | 予約         | <b>匀状況</b>    | l.               |           |          |        |               |     |      |      |      |      |     |         |         |                                         |
| ご利用方法<br>Information        |            | 0.0C          | <i>1</i> 3–      |           |          |        |               |     |      |      |      |      |     |         |         |                                         |
| 施設<br>Facilities            | 日付         | をクリッ          | <u>-</u><br>ノクする | 5とペー      | -ジ下き     | 8にタイ   | (ムテ-          | -ブ) | ルが表  | 示され  | います。 |      |     |         |         | _                                       |
| お食事<br>Menu                 | [ご注<br>6ヶ) | 主意]利用<br>目先まで | 用日前<br>1<br>子約可  | 業日<br>能です | 当日)<br>。 | 及び休日   | 3 <b>0</b> ₹1 | 的,  | 変更・  | +72  | セルは  | は電話で | coみ | そ付け     | ます。     |                                         |
| カルチャースクール<br>Culture School |            |               | 2                | 2週間以      | ⟨内予ৠ     | 9      |               |     |      |      |      |      |     | 25      | 月先へ     | >                                       |
| アクセス                        | 201        | 8年 4月         |                  |           |          |        |               | 2   | 2018 | 年 5月 |      |      |     |         |         |                                         |
| Access                      | 月          | 火             | 水                | *         | 金        | ±      | B             | [   | 月    | 火    | 水    | *    | 金   | ±       | B       |                                         |
|                             |            |               |                  |           |          |        | 1             |     |      | 1    | 2    | 3    | 4   | 5       | 6       |                                         |
|                             |            |               |                  |           |          |        | ×             |     |      |      |      | ×    | ×   | ×       | ×       | ( ) ( ) ( ) ( ) ( ) ( ) ( ) ( ) ( ) ( ) |
| 予約状況・予約                     | 2          |               | 4                | E .       | 6        | 7      | 0             | 1 [ | 7    | 0    |      | 10   | 44  | 10      | 4.2     |                                         |
| 予約状況・予約                     | 2          | 3             | 4                | 5         | 6        | 7<br>× | 8<br>×        |     | 7    | 8    | 9    | 10   | 11  | 12<br>× | 13<br>× |                                         |

2-2 利用者ログイン画面(未ログイン時)

「変更・キャンセル」をクリックすると移行する画面です。

| インターネット予約シ | ステム 会員ログイン |
|------------|------------|
| ID         |            |
| PASSWORD   |            |
|            | レダイン       |

## 2-3 変更・キャンセル画面

ログイン後に移行する画面です。

| 住友クラブ利用者専用ページ 変更・キャンセル<br><sup>変更・キャンセル</sup> |            |          |                      |    |    |  |  |  |  |  |
|-----------------------------------------------|------------|----------|----------------------|----|----|--|--|--|--|--|
| 変更・キャンセル                                      |            |          |                      |    |    |  |  |  |  |  |
| 予約番号<br>メール                                   | 1806010    | 05       |                      |    |    |  |  |  |  |  |
| 検索<br>1件/1件を表示 < 1 >                          |            |          |                      |    |    |  |  |  |  |  |
| 0:承認 △                                        | :未承認 ×     | :否認 C:≠t | った4月<br>月月日順<br>ッンセル |    |    |  |  |  |  |  |
| 申込日                                           | 利用日        | 部屋名      | 利用時間                 | 状況 | 変更 |  |  |  |  |  |
| 2018.04.20                                    | 2018.06.01 | 多目的ホール   | 09:00~12:00          | Δ  | 変更 |  |  |  |  |  |
|                                               |            |          |                      |    |    |  |  |  |  |  |

## 2-4 予約情報入力画面

「変更」をクリックすると移行する画面です。

| 住友クラブ利用者専用ページ 予約情報入力 |                                                  |  |  |  |  |  |  |  |  |
|----------------------|--------------------------------------------------|--|--|--|--|--|--|--|--|
| 新規章録 > 予判            | <b>開始人刀</b>                                      |  |  |  |  |  |  |  |  |
| 予約情報入力               |                                                  |  |  |  |  |  |  |  |  |
| 又の信頼の時初去り            |                                                  |  |  |  |  |  |  |  |  |
| ア約備報の評価をノ            | 〈刀してください。(※ は必須項目です。)                            |  |  |  |  |  |  |  |  |
| 登録者                  | クラブ 2018年04月20日                                  |  |  |  |  |  |  |  |  |
| 変更者                  |                                                  |  |  |  |  |  |  |  |  |
| 予約雷号                 | 180601005                                        |  |  |  |  |  |  |  |  |
| 状況                   | 未承認                                              |  |  |  |  |  |  |  |  |
| 利用日                  | 2018年06月01日(金)                                   |  |  |  |  |  |  |  |  |
| 利用時間                 | 09:00 - 12:00                                    |  |  |  |  |  |  |  |  |
| 部屋名                  | 多目的木一儿                                           |  |  |  |  |  |  |  |  |
| 会社名                  | クラブ                                              |  |  |  |  |  |  |  |  |
| 所屬部※                 |                                                  |  |  |  |  |  |  |  |  |
| 利用責任者※               | ••••                                             |  |  |  |  |  |  |  |  |
| 電話雷号※                | 06-6443-1986                                     |  |  |  |  |  |  |  |  |
| 携帯電話雷号               | 090-••••                                         |  |  |  |  |  |  |  |  |
| メール※                 | ****@****.co.jp                                  |  |  |  |  |  |  |  |  |
| 人數※                  | 50 A                                             |  |  |  |  |  |  |  |  |
| 会合(案内板表示)            | 住友クラブ セミナー                                       |  |  |  |  |  |  |  |  |
| 名称※                  |                                                  |  |  |  |  |  |  |  |  |
| 利用目的                 | ○会議 ○会食 ○接待 ●セミナー                                |  |  |  |  |  |  |  |  |
|                      |                                                  |  |  |  |  |  |  |  |  |
| 丧争                   |                                                  |  |  |  |  |  |  |  |  |
|                      |                                                  |  |  |  |  |  |  |  |  |
| 会議レイアウト              | ○ □型 ○ □型 ◎ スクール型 ○ シアター型<br>○ 自型 ○ 利車型 ○ 未定・その他 |  |  |  |  |  |  |  |  |
|                      |                                                  |  |  |  |  |  |  |  |  |

ID · PASSWORD を入力し「ログイン」をクリックします。

未ログイン時のみ、この画面が表示されます。

変更したい予約を検索します。 予約番号またはメールのいずれか、または両項目に 入力し、「検索」をクリックします。 検索結果が表示されます。

複数の予約がある場合、並び替えることも可能です。 ④申込の新しい順・・・登録日(変更含む)の新しい順
⑧状況順・・・ム(未承認)○(承認)×(否認)
C(キャンセル)順

©利用日順···先の利用日順

「変更」をクリックします。

|            | 600 000                                                                                                    | a_le el_e                                                                                                 |                                                                |
|------------|----------------------------------------------------------------------------------------------------|----------------------------------------------------------------------------------------------------|----------------------------------------------------------------|
| 寶出備品(無料)   | <ul> <li>高座椅子(和茎のみ)</li> <li>プロジェクター(ス・<br/>ング含む)</li> <li>スピーカー □ ア<br/>コード ☑ LANケー;</li> <li>スピーチテーブル()</li> <li>調師着席用テーブル</li> <li>ダ 移動式ホワイトボー</li> <li>ステージ</li> <li>エメテージ</li> </ul> | )<br>クリーン、RGB端子、延長:<br>フプ □ DVDプレーヤー<br>ブル □ 指示障<br>尊上マイクスタンド・マイク<br>(尊上マイクスタンド・マイク<br>・ド □ マイク □ マイク<br> | コード1本、レーザーボイ<br>CDコンポ 回 延長<br>7合む)<br>7分合む)<br>7スタンド<br>ニーキューン |
| 信号 曲皮者名簿 ( | <ul> <li>(1) (1) (1) (1) (1) (1) (1) (1) (1) (1)</li></ul>                                                                                                    | 受い 日本 (日本) (日本) (日本) (日本) (日本) (日本) (日本) (                                                                |                                                                |
|            |                                                                                                    |                                                                                                    |                                                                |
| 所属又は他会社名   | 氏名                                                                                                    | 所属又は他会社名                                                                                                  | 氏名                                                             |
|            |                                                                                                    |                                                                                                    |                                                                |
| E9         |                                                                                                    | 予約キャンセル                                                                                                   | <b>内容確認</b> ・ ページのトップへ戻る                                       |

変更したい項目を修正し、「内容確認」を クリックします。

キャンセルの場合は「予約キャンセル」を クリックします。

★前画面に戻る場合は「戻る」をクリックします。

#### 2-5 予約内容確認画面

「内容確認」をクリックすると移行する画面です。

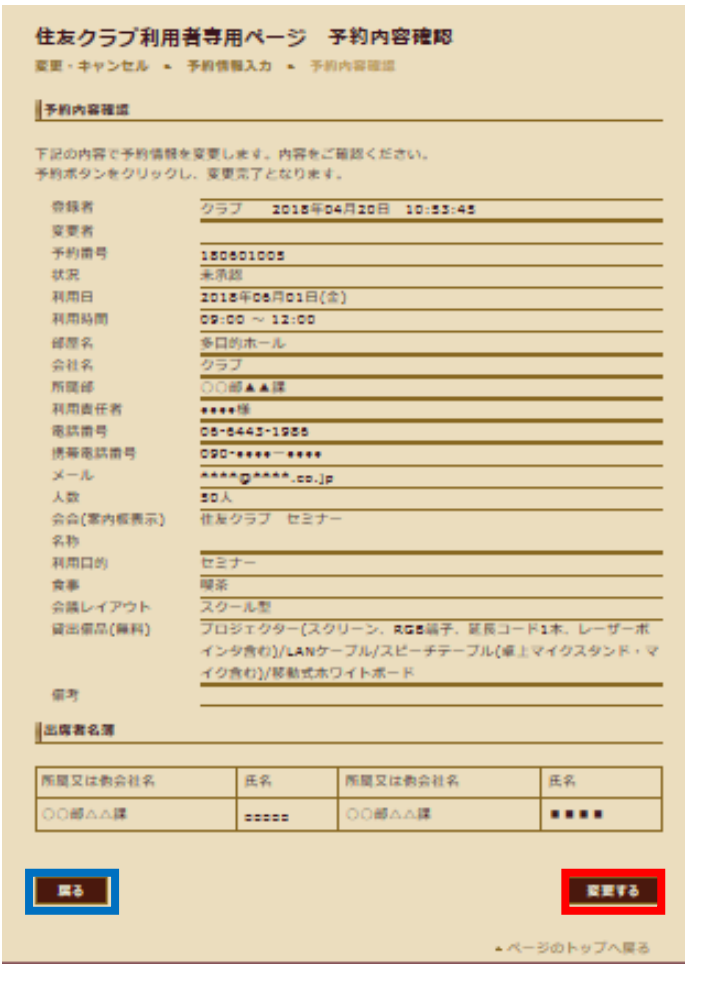

入力内容を確認後、「変更する」をクリックし、 変更を登録します。

★再度変更する場合は、「戻る」をクリックします。

### 2-6 予約変更完了画面

「変更する」をクリックすると移行する画面です。

| 住友クラブ利用者専用ページ 予約変更完了<br>新規登録 > 予約備報入力 > 予約内容確認 > 予約変更完了 |               |             |               |              |                              |  |  |  |  |
|---------------------------------------------------------|---------------|-------------|---------------|--------------|------------------------------|--|--|--|--|
| 下記予約内容にて変更が完了しました。                                      |               |             |               |              |                              |  |  |  |  |
| 予約番号                                                    | 1806          | 01005       |               |              |                              |  |  |  |  |
| 利用日                                                     | 2018          | 年06月01日(金   | )             |              |                              |  |  |  |  |
| 利用時間                                                    | 09:00 ~ 12:00 |             |               |              |                              |  |  |  |  |
| 部屋名                                                     | 多目的ホール        |             |               |              |                              |  |  |  |  |
| 会社名                                                     | クラブ           |             |               |              |                              |  |  |  |  |
| 所属部                                                     | ○○部▲▲課        |             |               |              |                              |  |  |  |  |
| 利用責任者                                                   | ••••·檬        |             |               |              |                              |  |  |  |  |
| 電話番号                                                    | 06-6443-1986  |             |               |              |                              |  |  |  |  |
| メール                                                     | ****          | @****.co.jp |               |              |                              |  |  |  |  |
| 人数                                                      | 50人           |             |               |              |                              |  |  |  |  |
| 会合(案内板表示)                                               | 住友クラブ セミナー    |             |               |              |                              |  |  |  |  |
| 名称                                                      |               |             |               |              |                              |  |  |  |  |
| 利用目的                                                    | セミナー          |             |               |              |                              |  |  |  |  |
| 食事                                                      | 喫茶            |             |               |              |                              |  |  |  |  |
| 会議レイアウト                                                 | スクー           | -ル型         |               |              |                              |  |  |  |  |
| 貸出備品(無料)                                                | プロミ           | ジェクター(スク    | リーン、RGB端子、延長  | <b>≣</b> ⊐−ド | 1本、レーザーポ                     |  |  |  |  |
|                                                         | インタ           | 7含む)/LANケ-  | ・ブル/スピーチテーブル  | レ(卓上マ        | イクスタンド・マ                     |  |  |  |  |
|                                                         | イク言           | 含む)/移動式ホワ   | マトボード         |              |                              |  |  |  |  |
| 備考                                                      |               |             |               |              |                              |  |  |  |  |
| 出度者名簿                                                   |               |             |               |              |                              |  |  |  |  |
|                                                         |               |             |               |              |                              |  |  |  |  |
| 所属又は他会社名                                                |               | 氏名          | 所属又は他会社名      |              | 氏名                           |  |  |  |  |
| 00\$14                                                  |               | 00000       | 00部44課        |              | ••••                         |  |  |  |  |
| 印刷する                                                    |               | 変更・4        | +> <b>t</b> N | <b>統</b> (   | オ <b>て予約を行なう</b><br>ジのトップへ戻る |  |  |  |  |

変更完了後、次のメールが自動送信されます。 変更完了メール※→利用責任者 ※誤ったアドレスを入力した場合は受信されません。

変更完了メール受信を以って、変更完了です。

★印刷する場合は「印刷する」をクリックします。

★変更する場合は「変更・キャンセル」をクリックします。

★引続き、別の予約を行う場合は、「続けて予約を行なう」をクリックします。

利用責任者情報を引き継いだまま、次の予約が可能です。

以上